## Инструкция по настройке отображения диспансеризации/углубленной диспансеризации на ЕПГУ и РПМУ

- <u>1 Запись на ДВН/ПОВН/МОН</u>
- <u>1.1 Назначение</u>
- <u>1.2 Настройка данных в системе</u>

## 1 Запись на ДВН/ПОВН/МОН

## 1.1 Назначение

Сервис обеспечивает оказание в электронном виде государственной услуги «Запись на профилактический медицинский осмотр, диспансеризацию» с возможностью одновременной записи на услуги (комплексной записи) через ЕПГУ и РПМУ.

## 1.2 Настройка данных в системе

Для организации процесса работы для записи на ДВН/ПОВН/ПОМН в действующей МО необходимо:

1. В МО прикрепления пациента добавить службу с типом «Профилактические осмотры взрослых» или «Профилактический осмотр детей». Служба должна быть заведена на уровне отделения.

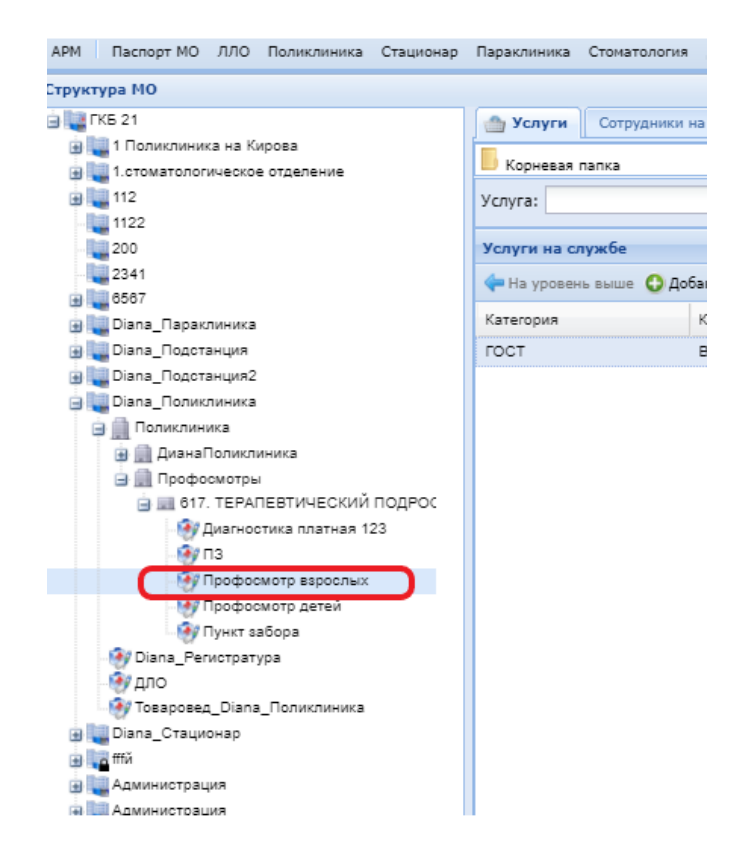

Рис. 1 Добавление службы

| 🚺 Общие 🚺 Атрибуты ЭР                                                                                                    |                                      |   |  |
|----------------------------------------------------------------------------------------------------|--------------------------------------|---|--|
| Наименование:                                                                                                    | Профосмотр взрослых                  |   |  |
| Краткое наименование:                                                                                                    | Профосмотр взрослых                  | = |  |
| Тип:                                                                                                    | 59. Профилактический осмотр взрослых | ~ |  |
| Код:                                                                                                    | [не используется]                    | + |  |
| Адрес:                                                                                                    |                                      | ρ |  |
| Внешняя служба:                                                                                                    |                                      |   |  |
|                                                                                                    |                                      |   |  |
| консультативного приема в<br>медицинской справке в<br>разделе «Направления на<br>исследования»:                                                                                                   |                                      |   |  |
| консультативного приема в<br>медицинской справке в<br>разделе «Направления на<br>исследования»:<br>Автоматический запрос<br>результатов:                                                          |                                      |   |  |
| консультативного приема в<br>медицинской справке в<br>разделе «Направления на<br>исследования»:<br>Автоматический запрос<br>результатов:<br>Периодичность запроса (в<br>часах):                   |                                      |   |  |
| консультанивного приема в<br>медицинской справке в<br>разделе «Направления на<br>исследования»:<br>Автоматический запрос<br>результатов:<br>Периодичность запроса (в<br>часах):<br>Дата создания: | 14.06.2021                           |   |  |
| консультанивного приема в<br>медицинской справке в<br>разделе «Направления на<br>исследования»:<br>Автоматический запрос<br>результатов:<br>Периодичность запроса (в<br>часах):<br>Дата создания: | 14.06.2021                           |   |  |

Рис. 2 Профилактические осмотры взрослых

2. На службу добавить услугу:

"ГОСТ В04.047.001 Диспансерный прием (осмотр, консультация) врача-терапевта" для записи на ДВН

"ГОСТ В04.047.002 Профилактический прием (осмотр, консультация) врача-терапевта" для записи на УДВН

| АРМ Паспорт МО ЛЛО Поликлиника Стационар                              | Параклиника Стонателогия Докуненты Сервис Отчеты Окна Поноца                         |
|-----------------------------------------------------------------------|--------------------------------------------------------------------------------------|
| Структура НО                                                          |                                                                                      |
| (a) 🛄 (NS 21                                                          | 🔿 Услуги Сотрудниси на службе 🔠 Согады                                               |
| (a) 1 Поликличика на Кирова<br>(a) 100 1.000 изтологическое отделение | В Корневая тапка                                                                     |
| B 112                                                                 | Ychyra:                                                                              |
| 200                                                                   | Услуги на службе                                                                     |
| 2341                                                                  | 🗇 На уровень выше 🔘 Добавить 🥜 Изненить 📄 Проснотреть 🔕 Удалить 🛛 Обновить 🗳 Печатьч |
| 🔒 🛄 Diana_Rapakhwana                                                  | Kaneropus Kop Havaevoeavue                                                           |
| ja 🎇 Diana_Подстанция                                                 | ГОСТ В04.047.001 Дислановрний прием (осмотр, консультация) врача-тералевта           |
| ја 🍇 Diana_Подстанция2                                                |                                                                                      |
| 🗃 🌄 Diana_Ronvenieva                                                  |                                                                                      |
| 🌐 🏨 Поликлиника                                                       |                                                                                      |
| 🗃 🋄 ДианаПопилиника                                                   |                                                                                      |
| 🗃 🔝 Професмотры                                                       |                                                                                      |
| В 81 617. ТЕРАЛЕВТИЧЕСКИЙ ПОДРОС                                      |                                                                                      |
| Диагностика платная 123                                               |                                                                                      |
| en 🤫                                                                  |                                                                                      |
| 🛞 Профосметр варослых                                                 |                                                                                      |
| 🛞 Профосмотр детей                                                    |                                                                                      |
| - 🞲 Пункт забора                                                      |                                                                                      |

Рис. 3 Услуга на службе

3. На услуге в службе установить флаг "Разрешить запись через Портал, Мобильное приложение и ЕПГУ"

| Услуга на службе: Ред | актирование                                               | ¢ 🗙     |
|-----------------------|-----------------------------------------------------------|---------|
| Категория:            | 4. FOCT                                                   | *       |
| Услуга:               | Диспансерный прием (осмотр, консультация) врача-терапевта | *       |
| Длительность, мин:    |                                                           |         |
| Период оказания усл   | туги с: 14.06.2021 📧 по: 💽                                |         |
| 🗵 Разрешить запись    | через Портал, Мобильное приложение и ЕПГУ                 |         |
| 🖾 Платная услуга      |                                                           |         |
| Участвует в электр    | зонной очереди                                            |         |
| 🔲 Запись на услугу д  | оступна только для прикрепленных пациентов                |         |
| Состав услуги         |                                                           |         |
|                       |                                                           |         |
|                       |                                                           |         |
|                       |                                                           |         |
|                       |                                                           |         |
|                       |                                                           |         |
| 0 Обновить 👹 П        | зчать                                                     | 0 / 0   |
| Связь(Да/Нет) Рес     | урс Планов:                                               | ая длит |
|                       |                                                           |         |
|                       |                                                           |         |
|                       |                                                           |         |
|                       |                                                           |         |
|                       |                                                           |         |
|                       |                                                           |         |
|                       |                                                           | 0       |
| Сохранить             | 🕜 Помощь                                                  | OTMEHa  |

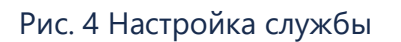

4. Создать расписание на услугу

| едактирование расписания работы сл     | тужб | ы (Профосмотр взрос | лых)            |                      |                       |       |       |
|----------------------------------------|------|---------------------|-----------------|----------------------|-----------------------|-------|-------|
| Фильтр 0                               | / 2  | 두 Пред, 18.06.2021  | 📑 🛶 След. 🛛 🔕 ( | Обновить 🛛 🛄 Создать | расписание 🛛 媾 Печата | ,     |       |
| Структура                              |      | NT 18               | CE 19           | BC 20                | TH 21                 | BT 22 | CP 23 |
| Профосмотр взрослых                    |      |                     |                 |                      | 08:00                 | 08:00 |       |
|                                        |      |                     |                 |                      | 08:15                 | 08:15 |       |
| — Диспансерный прием (осмотр, консуль) | т    |                     |                 |                      | 08:30                 | 08:30 |       |
|                                        |      |                     |                 |                      | 08:45                 | 08:45 |       |
|                                        |      |                     |                 |                      | 09:00                 | 09:00 |       |
|                                        |      |                     |                 |                      | 09:15                 | 09:15 |       |
|                                        |      |                     |                 |                      | 09:30                 | 09:30 |       |
|                                        |      |                     |                 |                      | 09:45                 | 09:45 |       |
|                                        |      |                     |                 |                      | 10:00                 | 10:00 |       |
|                                        |      |                     |                 |                      | 10:15                 | 10:15 |       |
|                                        |      |                     |                 |                      | 10:30                 | 10:30 |       |
|                                        |      |                     |                 |                      | 10:45                 | 10:45 |       |
|                                        |      |                     |                 |                      | 11:00                 | 11:00 |       |
|                                        |      |                     |                 |                      | 11:15                 | 11:15 |       |
|                                        |      |                     |                 |                      | 11:30                 | 11:30 |       |
|                                        |      |                     |                 |                      | 11:45                 | 11:45 |       |
|                                        |      |                     |                 |                      | 12:00                 | 12:00 |       |
|                                        |      |                     |                 |                      | 12:15                 | 12:15 |       |
|                                        |      |                     |                 |                      | 12:30                 | 12:30 |       |
|                                        |      |                     |                 |                      | 12:45                 | 12:45 |       |
|                                        |      |                     |                 |                      | 13:00                 | 13:00 |       |
|                                        |      |                     |                 |                      | 13:15                 | 13:15 |       |
|                                        |      |                     |                 |                      | 13:30                 | 13:30 |       |
|                                        |      |                     |                 |                      | 13:45                 | 13:45 |       |
|                                        |      |                     |                 |                      | 14:00                 | 14:00 |       |
|                                        |      |                     |                 |                      | 14:15                 | 14:15 |       |
|                                        |      |                     |                 |                      | 14:30                 | 14:30 |       |
|                                        |      |                     |                 |                      | 14:45                 | 14:45 |       |
|                                        |      |                     |                 |                      | 15:00                 | 15:00 |       |
|                                        |      |                     |                 |                      | 15:15                 | 15:15 |       |
|                                        |      |                     |                 |                      | 15:30                 | 15:30 |       |
|                                        |      |                     |                 |                      | 15:45                 | 15:45 |       |
|                                        |      |                     |                 |                      | 16:00                 | 16:00 |       |
|                                        |      |                     |                 |                      | 16:15                 | 16:15 |       |
|                                        |      |                     |                 |                      | 16:30                 | 16:30 |       |
|                                        |      |                     |                 |                      | 16:45                 | 16:45 |       |

Рис. 5 Расписание на услуге

5. Добавить сотрудника на службу. При добавлении сотрудника необходимо проставить галку в поле "Передавать данные в ЕГИСЗ:". В поле «Место работы» подтянуть информацию о месте работы сотрудника в отделении, в рамках которого была создана служба.

|                                     |                                           | ОТРУДНИК НА СЛУЖОЕ: РЕДАКТИРО             |                                     |                |
|-------------------------------------|-------------------------------------------|-------------------------------------------|-------------------------------------|----------------|
| уктура МО                           |                                           |                                           |                                     |                |
| азываты: Открытые *                 |                                           | 💮 Услуги Сотрудники на службе 🌐 Склады    |                                     |                |
| ГБУЗ КО "ЦИБ № 4"                   | ^                                         | Сотрудники на службе                      |                                     |                |
| 🗑 🌉 1 Юхнов                         | O Tofatore Planeter D Terreterer O Manual | D Ofware Press                            |                                     |                |
| Э Дневной стационар при поликлинике |                                           | C dooserre & renewre Croochorpere & rdann |                                     |                |
| Ш Другов                            |                                           | Сотрудник                                 |                                     |                |
| 🗃 🔜 Крупосуточный стационар         |                                           | Попова Лидия Ивановна                     |                                     |                |
| ш Параклиника                       |                                           |                                           |                                     |                |
| ы патолого-анатомические            |                                           |                                           |                                     |                |
|                                     |                                           |                                           |                                     |                |
| ul = 400136. Dosperpousuil vete     | 0107                                      |                                           |                                     |                |
| 1. 06::e6:np.eaueui Menu            | anerona r                                 |                                           |                                     |                |
| HE 400136. Keönnet Roava nei        | BDOROFB                                   |                                           |                                     |                |
| 400136. Кабинет врача-он            | колога                                    |                                           |                                     |                |
| # 400136. Kaönnet Bogia-ott         | оринола                                   |                                           | Сотрудник на службе: Редактирование | ×              |
| 📰 400136. Кабинет врача-оф          | тальмог                                   |                                           | Сотрудник: Посова Ливие Иезновна    |                |
| III 400136. Кабинет врача-пер       | днатра у                                  |                                           |                                     |                |
| III 400136. Кабинет врача-по-       | зозгатра                                  |                                           | Дата начала: 29.05.2019             |                |
| 📰 400136. Кабанет врача-пси         | sooiarpa                                  |                                           | Дата окончания:                     |                |
| 📖 400136. Кабинет врача-тег         | ралевта                                   |                                           | Передавать данные в                 |                |
| 📰 400136. Кабинет врача-фт          | гизиатра                                  |                                           | ELNC3:                              |                |
| 100 400136. Кабинет врача-жиз       | pypra                                     |                                           | Место работы:                       | ~              |
| 📰 400136. Кабинет дерматол          | nora                                      |                                           |                                     | ACOMI (C)      |
| III 400136. Кабенет женской к       | консульт                                  |                                           |                                     |                |
| 400136. Кабинет медицинс            | ской прос                                 |                                           |                                     |                |
| 400136. Кабинет неотложн            | ном помо                                  |                                           | Сохранить                           | Опомощь Отнена |
| ан 400136. Каринет старшен с        | сестры                                    |                                           |                                     |                |
| an 400136. Hpottedyphian caole      | IHET .                                    |                                           |                                     |                |
| 400136 Consectutions                |                                           |                                           |                                     |                |
| WE 400136 (Ukona (nany)             |                                           |                                           |                                     |                |
| Ф/ Диспансеризация вздосло          | по насел                                  |                                           |                                     |                |
| Префосмото Варослых                 |                                           |                                           |                                     |                |
| Утубленная диспансеризг             | quis stp                                  |                                           |                                     |                |
| П Стоматологическое отделени        | 18                                        |                                           |                                     |                |
| 🕀 🄜 Приемные                        |                                           |                                           |                                     |                |
| 🔠 🌉 Фельдшерско-акушарский пункт    |                                           |                                           |                                     |                |
| Врачебная комиссия                  |                                           |                                           |                                     |                |

Рис. 6 Добавление сотрудника на службу